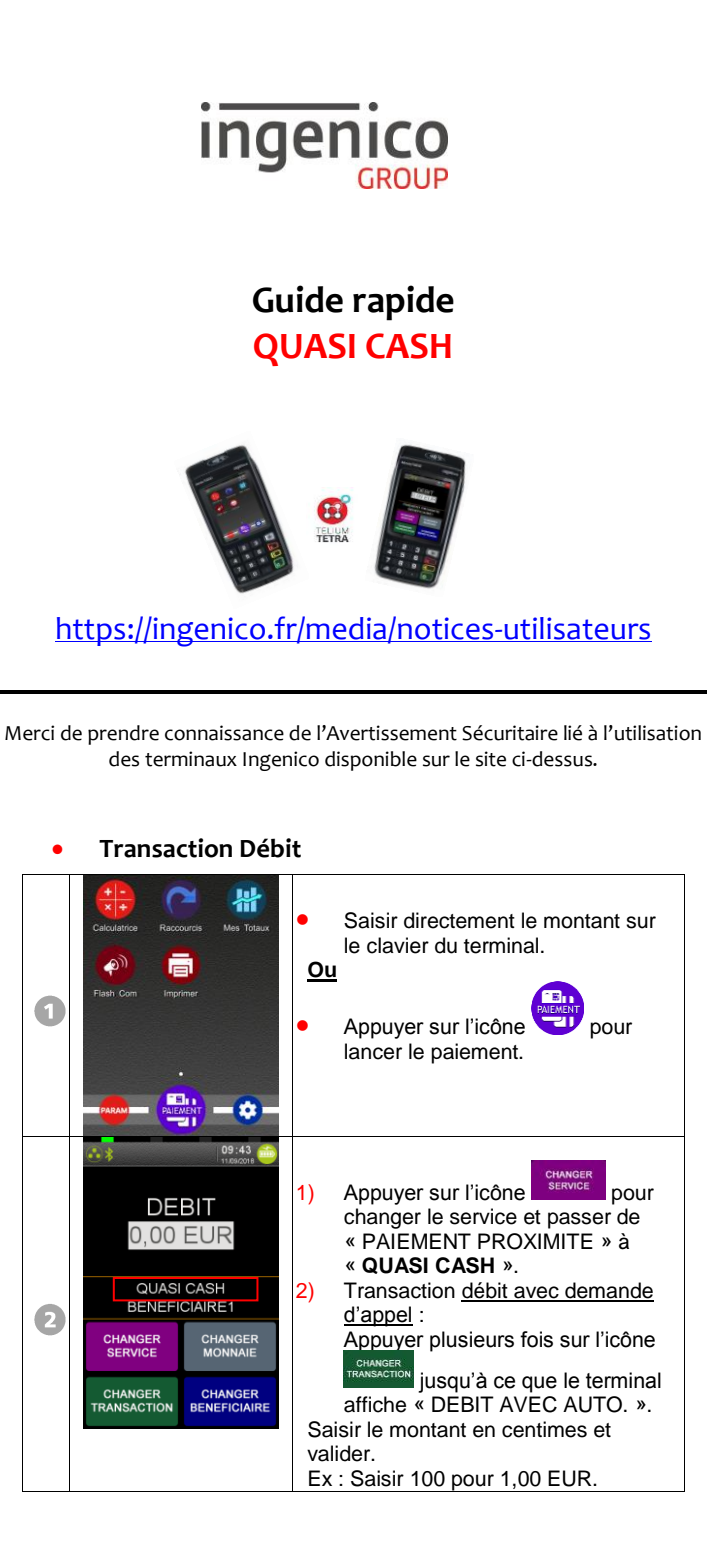

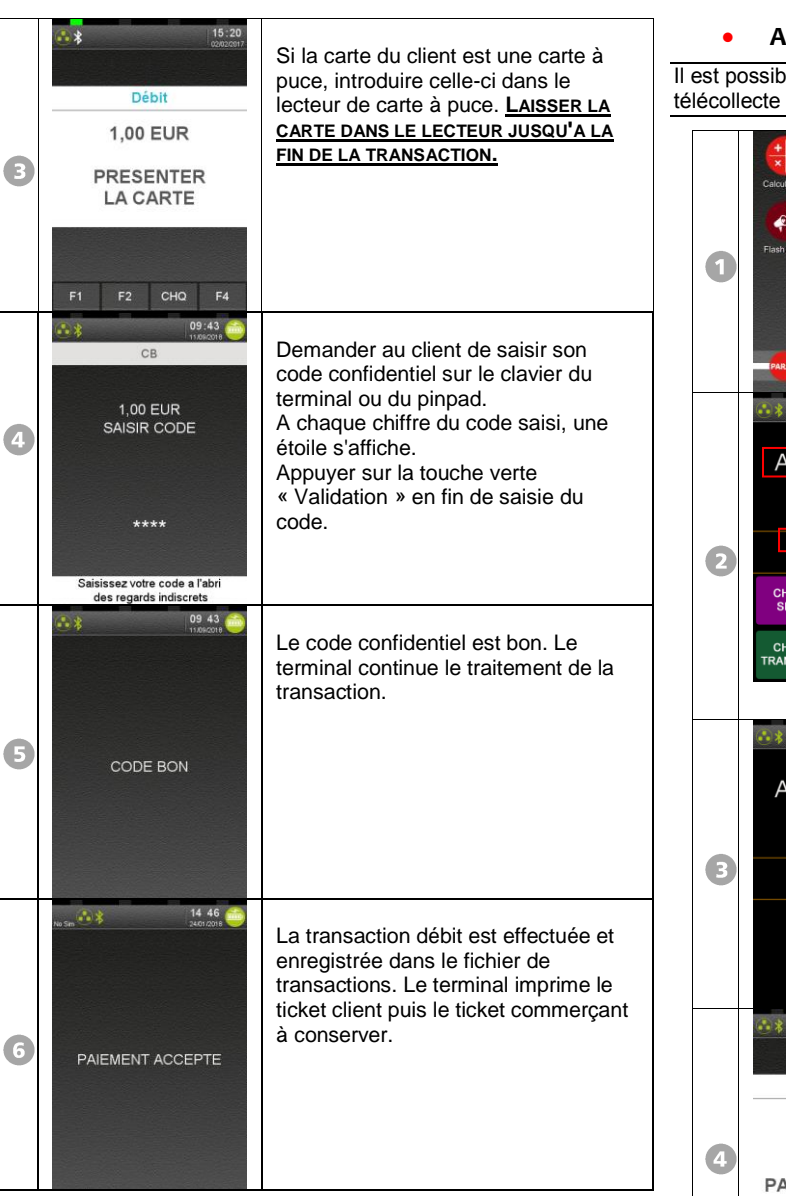

## • Annulation Transaction Débit

Il est possible d'annuler n'importe quelle transaction débit si la télécollecte n'a pas eu lieu.

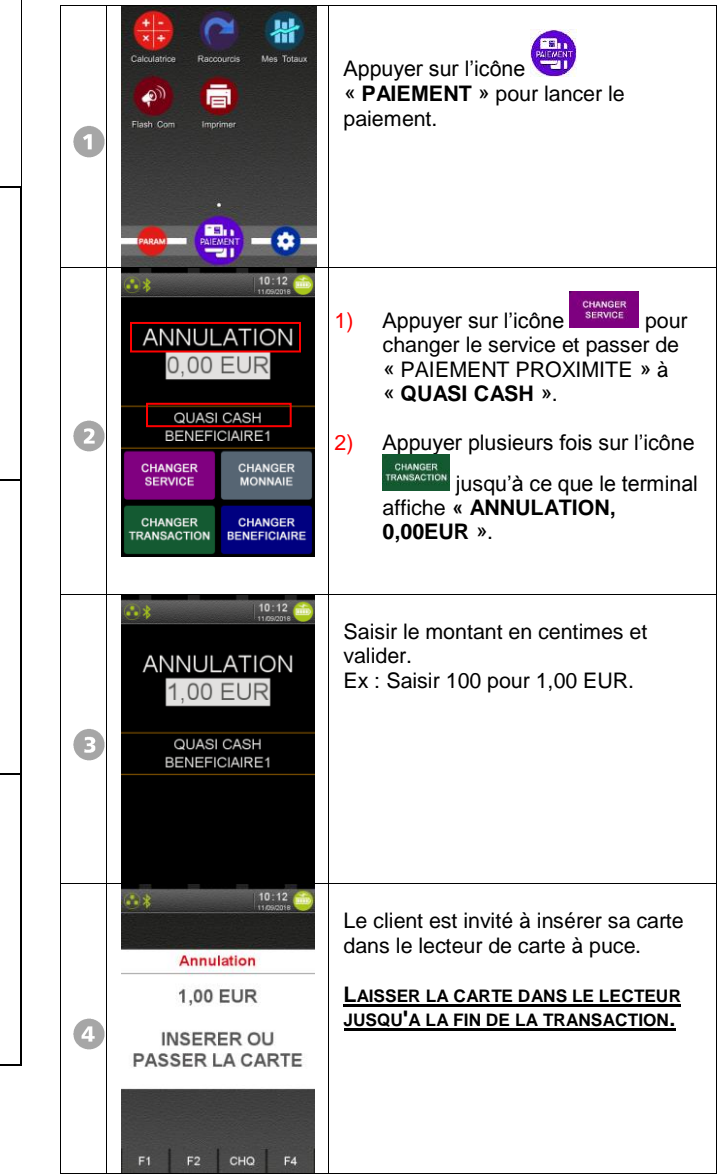

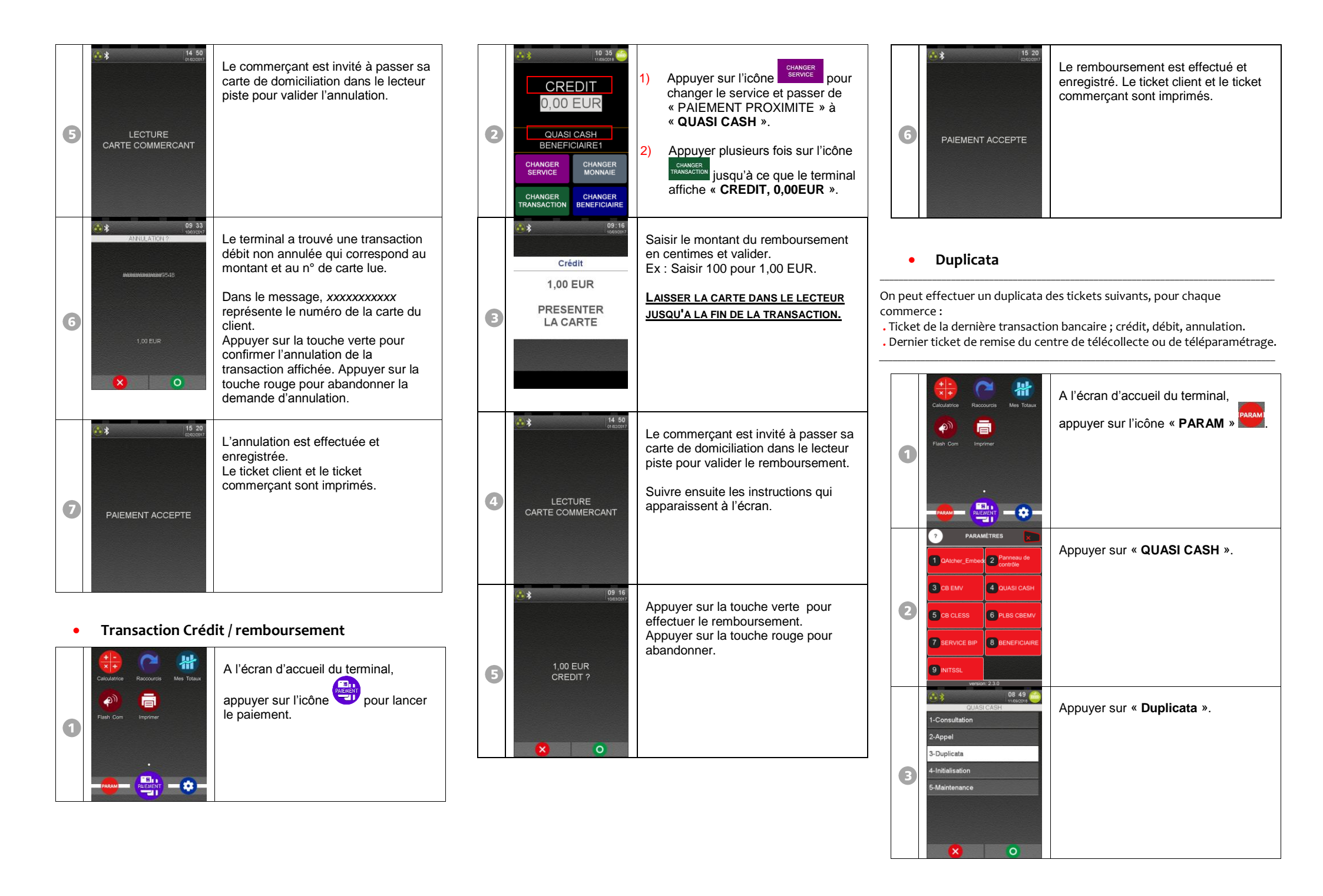

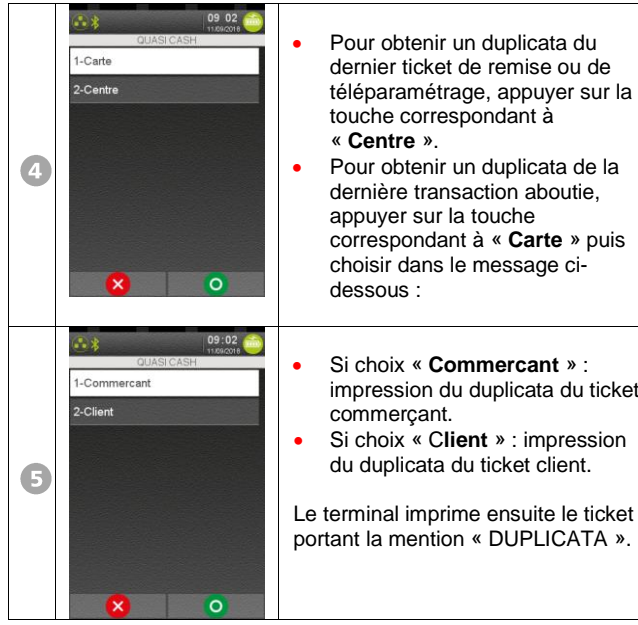

- Pour obtenir un duplicata du dernier ticket de remise ou de téléparamétrage, appuyer sur la touche correspondant à Pour obtenir un duplicata de la dernière transaction aboutie, appuyer sur la touche correspondant à « Carte » puis choisir dans le message ci-Si choix « Commercant » : impression du duplicata du ticket Si choix « Client » : impression du duplicata du ticket client. Le terminal imprime ensuite le ticket
- Impression du journal des transactions

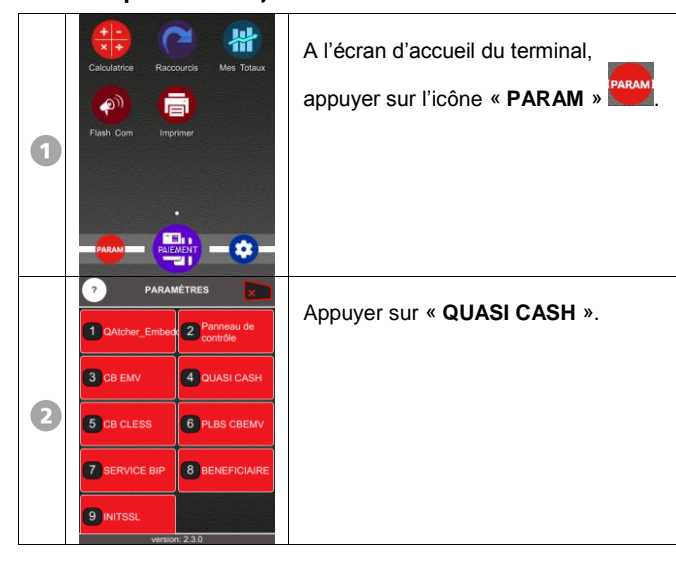

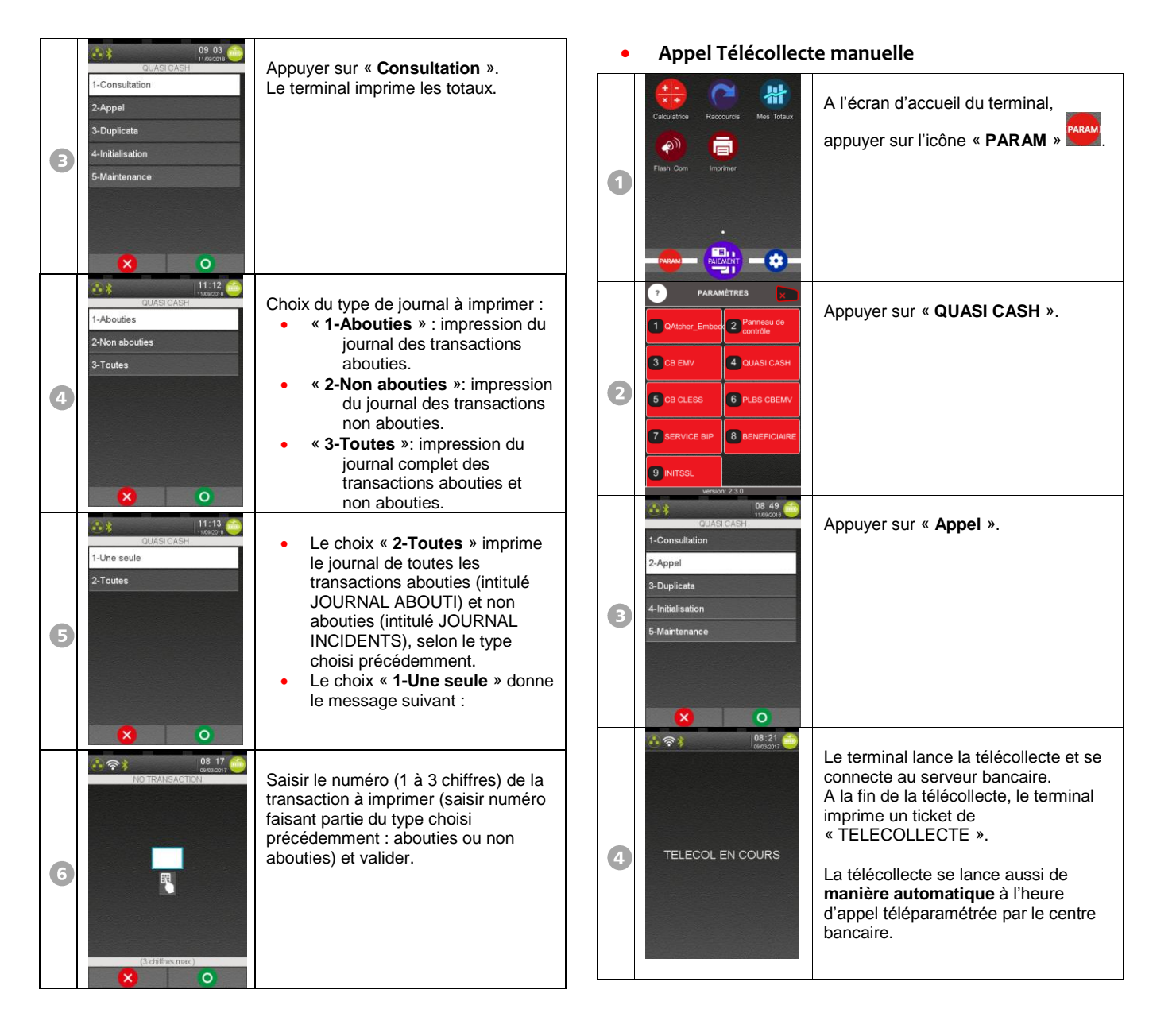

## • Messages incidents

| CODE FAUX                           | Le code confidentiel est faux.<br>Ce même message est affiché sur le Pin-pad,<br>s'il est présent. Le client doit re-saisir son code.<br>Il a le droit à trois essais maximum. |
|-------------------------------------|----------------------------------------------------------------------------------------------------|
| XX TRANSACTIONS<br>ENCORE POSSIBLES | Le fichier transactions du terminal est presque<br>plein. Le message indique le nombre de<br>transactions restantes que le fichier peut encore<br>mémoriser.                   |
| CARTE INVALIDE                      | Après contrôles, la carte AMEX du client n'est<br>pas acceptée. La transaction est abandonnée<br>automatiquement.                                                              |
| CARTE PERIMEE                       | ldem.                                                                                                    |

| Numéros utiles :                    |    |
|-------------------------------------|----|
| Numéro commerçant : [               | _] |
| Contact technique : [               | _] |
| Numéro du centre d'appel phonie : [ | _] |
|                                     |    |

Guide Rapide QUASI CASH ● Gamme TETRA ● 900067460 R11 000 02\_296252723AB ● SEAMLESS PAYMENT Copyright © 2018 Ingenico - All rights reserved.